## 数据服务:简单快捷生成API接口,提高数据共享效率

数据服务是数据工程和应用业务之间的管道,数据应用方不需要关心数据存放在哪里,数据提供方也不需要关心取数服务的具体实现,通过简单的配置实现取数API的自动化构建,提高数据中台的整体效率。

在上述操作过程中,已经通过模型设计中心、离线开发、数据质量等产品将业务库中连锁便利店的数据进行了数仓 规范化建设,本示例中最终生成了两张ads层的表(ads\_product\_sales\_cookbook1和ads\_product\_sales\_cookbo ok2),如果想要将在大数据开发及管理平台中加工好的表创建报表,可以通过数据服务构建数据表的API,在报表系 统中集成展示数据。

打开导航栏,在数据服务及应用模块,点击数据服务,进入产品页面。

| Ξ            |             |             |       |             |       |                | _                        | <b>1</b> ₹ |
|--------------|-------------|-------------|-------|-------------|-------|----------------|--------------------------|------------|
| 数据集成         | 数据服务及应用     | yunna       | yunna | yunna       | yunna | yunna          | yunna                    |            |
| ● 数据传输       | ③ 流程协作与通知中心 |             |       |             |       |                |                          |            |
| 数据开发         | 🗊 问答中心      |             |       |             |       |                |                          |            |
| 三 实时计算       | 标签工厂        |             |       |             |       | Q 请報           | 俞入API集合名称                | C          |
| ③ 数据测试中心     | 1 数据服务      | yanna<br>集  | 合Path | 描述          |       | 创建人            | 创建时间 👌 操作                |            |
| 高线开发         | 数据治理        | dd          | d     | ddd         |       | lujunming001   | 2021-03-26 11: 编辑   API列 | 利表         |
| 自助分析         | 💓 模型设计中心    |             |       |             |       |                |                          |            |
| 任务运维         | □ 指标系统      | de<br>Sunna | mo    | de<br>yunna |       | jinlu<br>yunna | 2021-03-23 16 编辑 API纲    | 河表         |
| 🐼 任务运维中心(旧)  | 💿 数据管理      |             |       |             |       |                |                          |            |
| 🙆 任务运维中心 (新) | ② 数据质量中心    |             |       |             |       |                |                          |            |
|              | 2 数据资产中心    |             |       |             |       |                |                          |            |
|              | ③ 数据地图      | yunna       |       |             |       |                |                          |            |

对于当前项目管理员/负责人,默认进入数据服务是有全部功能项可见权限的。对于未授权的用户,仅可见部分功能项,包括API集市、SDK下载页面等。项目管理员/负责人可在安全中心(右上角项目配置下拉,进入安全中心,若页面没有安全中心入口,则可以通过安全中心的访问链接进行跳转)对其他角色/成员进行赋权。

| ❷ 权限中心/00008 | く 添加方案 |                                            |                                                                   |                                                                                |               |                                                           |                                                            |       |  |
|--------------|--------|--------------------------------------------|-------------------------------------------------------------------|--------------------------------------------------------------------------------|---------------|-----------------------------------------------------------|------------------------------------------------------------|-------|--|
| 囲 功能权限       | * 方案名称 | 请输入方案名称                                    |                                                                   |                                                                                |               |                                                           |                                                            |       |  |
|              | 授权内容   | easy_dataservice<br>easy_metahub           | <ul> <li>功能模块</li> <li>数据抽取任务</li> <li>集合</li> <li>API</li> </ul> | 資源内容         全部(包含新           服务概定         服务概定           API管理列表         策略管理 | 增内容)<br>yunna | <ul> <li>数据源登记</li> <li>Topic授权</li> <li>SDK下载</li> </ul> | <ul> <li>○ 数据抽取</li> <li>○ 应用管理</li> <li>○ 車件跟踪</li> </ul> | yumn  |  |
|              |        |                                            | <ul> <li>Topic</li> <li>应用</li> <li>访问策略</li> <li>流控策略</li> </ul> | 操作 🗌 查看                                                                        | yunna         | yunna                                                     | yunna                                                      | yanns |  |
|              |        |                                            |                                                                   |                                                                                |               |                                                           |                                                            |       |  |
|              | * 授权对象 | <ul> <li>指定成员 一 全部成<br/>请添加指定成员</li> </ul> | 员(包含新增成员)                                                         | yunna                                                                          |               |                                                           |                                                            |       |  |

拥有数据服务产品的访问权限后,进入数据服务产品页面,在API管理列表中进入API集合(若非平台中的数据想要生成API,则最先需要进入数据源登记页面注册数据源),点击新建API集合,填写集合名称和集合Path,集合Path是构成API的URL地址的一部分。

| ▲ 数据服务                  | API 集合    |          |              |        |          |                |          |   |
|-------------------------|-----------|----------|--------------|--------|----------|----------------|----------|---|
| 습 API集市                 | + 新建API集合 | 新建API集合  |              | Х      |          |                |          |   |
| 回服务开发 ^                 | 创建人:全部 ∨  |          |              |        | Q ii     |                |          | с |
| <b>企 服务概</b> 览          | 6000      | * 集合名称   | cookbook示例集合 |        |          |                |          |   |
| 目 数据源登记                 | 集合名称      |          |              |        | 赴人       | 创建时间 👙         | 操作       |   |
| 团 数据抽取                  | cookbook  | * 集合Path | cookbook     |        | ina      | 2021-04-14 15  | 编辑 API列  | 表 |
| 田 API管理列表 ^             | ddd       | * 描述     | cookbook示例集合 |        | nming001 | 2021-03-26 11: | 编辑 API列  | 表 |
| API集合 <sub>的10</sub> 08 | yunna     | yunna    |              | yunna  | yunna    |                |          |   |
| API列表                   | demo      |          |              | <br>// | L        | 2021-03-23 16  | 编辑(API列) | 表 |
| 园 Topic授权               | 4         |          |              |        |          |                |          | • |
| 器 应用管理                  |           |          |              | 取消 确定  |          |                |          |   |

集合创建成功之后,进入API列表页面,点击**新建API**,开始配置API的基本信息,包括API所归属的集合,API Path、协议、请求方式、返回类型、超时时间等内容,若API含有业务内容,也可针对API进行标签设置。

| API集     | 市         |            | 1 配置API信       | 息                         |                    | (3)        | 测试 |  |
|----------|-----------|------------|----------------|---------------------------|--------------------|------------|----|--|
| 服务       | 开发 ^ 一    |            |                |                           | $\bigcirc$         | $\bigcirc$ |    |  |
| <u>ن</u> | 服务概览      | * API名称    | cookbook-api   |                           |                    |            |    |  |
|          | 数据源登记     | * API集合    | cookbook示例集合   | ∨ 如需新                     | 建集合,点击 <b>创建集合</b> |            |    |  |
| ţ٩ م     | 数据抽取      | * API Path | cookbookapi    |                           |                    |            |    |  |
|          | API管理列表 ^ |            |                |                           |                    |            |    |  |
|          | API集合unna | * 协议       | HTTP           | <ul> <li>yunna</li> </ul> |                    |            |    |  |
|          | API列表     | * 请求方式     | GET            | × 0                       |                    |            |    |  |
| R        | Topic授权   | * 返回类型     | JSON           | $\sim$                    |                    |            |    |  |
| 88 J     | 应用管理      | * 超时时间     | 10000          | ms                        |                    |            |    |  |
| <b>E</b> | 策略管理 ^    |            |                |                           |                    |            |    |  |
|          | 流控策略      | * 描述       | cookbook的API示例 |                           |                    |            |    |  |

在入参设置中,点击**添加**,设置入参。平台支持普通入参和函数入参。当前函数入参通过函数实现对请求参数的二次处理,比如concat函数,实现对两个或者多个字符串的连接。本示例以创建普通入参为例,定义入参名称为sku\_id,参数类型为字符串,设置为必填。

| ■ 数据服务         | API 列表 / 编辑 API                                                                   | yunna      | yunna    | yunna |
|----------------|-----------------------------------------------------------------------------------|------------|----------|-------|
| 合 API集市        | 添加入参定义                                                                            |            | × I试     |       |
| □ 服务开发 ∧       |                                                                                   |            |          |       |
| <b>企 服务概</b> 览 | * 返回类型 * 参数名 1~32个字符,支持字母、数字和下划线,只能以小写字母开                                         | 홋<br>Vunna | yunna    |       |
| 目数据源登记         | * 超时时间<br>* 入参类型 ⑦ 普通入参                                                           | ~          |          |       |
| 团 数据抽取         | 支持常量入参和函数入参,函数入参用法如下:                                                             |            |          |       |
| Ⅲ API管理列表 ^    | concat(a,b,): 需传入已经创建成功的入参(至少两个),用于连接两个或多个为 QUERY<br>字符串                          |            |          |       |
| API集合          | MD5(c):需传入已经创建成功的单个入参,用于字符串加密<br>substring(str,begin,end):需传入一个已经创建成功的入参,和填写两个非负整 | Yunna      | - yuana  |       |
| API列表          | 数,用于提取字符串中介于两个指定下标(从0开始,包含begin,不包含end)之间的字符                                      |            |          |       |
| 园 Topic授权      | date(n):需填写一个整数,表示获取指定日期的时间,若n=0,表示获取当前<br>时间,若n=1,表示获取运行时的后一天时间,若n=-1,表示获取运行时的前  |            | 描述       | 操作    |
| 品 <u>应用管理</u>  | 一天时间,以此类推;且在调用时,支持传入"yyyy_mm_dd"格式的自定义日                                           |            |          | A     |
|                | 期数据 sku_id 新人信 网络人名科林语                                                            |            | sku_id的值 | 编辑删除  |
| 即 策略官理 ^       | 向导模式下, 若非必值, 日主值写默认值, 则API调用时格忽略该条数                                               |            |          |       |
| 流控策略           |                                                                                   |            |          |       |
| CE             | * 示例值 将API提供给别人时的参考值                                                              |            |          |       |

点击**下一步**,进入API取数逻辑的设置阶段,选择生成方式,平台支持向导模式和SQL模式。向导模式仅支持单表生成API,且无法实现聚合等功能,但模式简单;SQL模式支持同一数据源下的多表join操作,可实现聚合等函数功能,通过写SQL语句实现。然后选择数据源,本示例中以平台上已加工好的Hive类型数据表ads\_product\_sales\_cookbook1为例,选择集群、数据库、查询引擎、impala集群和执行队列。

页面会展示在第一步中创建的入参参数,在脚本编辑框中可以书写SQL语句, select后面的字段表示API的返回参数, where条件后面的字段表示API的请求参数, 可点击**注意事项**, 查看书写SQL语句的注意点, SQL写完之后, 点击"解析返回参数", 可以将语句中的字段解析到左侧的**返回参数列表**中, 可修改参数名称和类型等内容, 也支持 增加和删除返回参数。

| 数据服务              | API 列表 / 编辑 A        | PI          |                 |       |        |          |                                                      |                                                      |                                                |                                          |       |
|-------------------|----------------------|-------------|-----------------|-------|--------|----------|------------------------------------------------------|------------------------------------------------------|------------------------------------------------|------------------------------------------|-------|
| API集市             |                      |             | ✓ 配置API信息       |       | (      | 2 选择表和参数 |                                                      | 3 测试                                                 |                                                |                                          |       |
| 服务开发 ^            |                      |             |                 |       |        |          |                                                      |                                                      |                                                |                                          |       |
| 最劣概     思劣概     究 |                      | * 生成方式      | SQL 模式          |       |        | ~        |                                                      |                                                      |                                                |                                          |       |
| yunna             |                      | yunna       |                 |       |        | yunna    |                                                      |                                                      |                                                |                                          |       |
| 目数据源登记            |                      | * 数据源类型     | Hive            |       |        | ~        |                                                      |                                                      |                                                |                                          |       |
| 团 数据抽取            |                      | • 洗迟催糕      | essuone cluster |       |        | ×.       |                                                      |                                                      |                                                |                                          |       |
| 囲 API管理列表 ^       |                      | 10201104041 | casyops-cluster |       |        |          |                                                      |                                                      |                                                |                                          |       |
| 10/50             |                      | • 数据库名称     | ads             |       |        | ~        |                                                      |                                                      |                                                |                                          |       |
| API集合             |                      | yunna       |                 |       |        | yunna    |                                                      |                                                      |                                                |                                          |       |
| API列表             |                      | * 查询引擎      | impala          |       |        | ~        |                                                      |                                                      |                                                |                                          |       |
| 艮 Topic 授权        |                      | • Impala集群  | default         |       |        | v        |                                                      |                                                      |                                                |                                          |       |
| 圖 应用管理            |                      |             |                 |       |        |          |                                                      |                                                      |                                                |                                          |       |
| EI (#88.0518)     |                      | * 执行队列      | default         | 5000- | - 1003 | ×        |                                                      |                                                      |                                                |                                          |       |
| 流均等略              |                      | 入参定义列表      |                 |       |        |          |                                                      |                                                      |                                                |                                          |       |
| 访问策略              |                      | 参数名称        | 交量              |       | 参数类型   | 是否必填     | 默认值                                                  | 示例值                                                  |                                                | 描述                                       |       |
| 上 SDK下载           |                      | sku_id      | \${sku_id}      | 観和    | 字符串    | 是        |                                                      | 1                                                    |                                                | sku_id的值                                 | 4     |
| ◎ 事件跟踪            | yunna<br>• 返回参数列表 漆加 | yunna       |                 |       |        | • 開      | 400000<br>本編輯 注意事项 解析返回参数                            | 100000<br>② □ 肩用分页参数② □ 1                            | yunna<br>Mybatis动态查询⑦                          | yunna                                    | yunna |
|                   | 参数名称 ⑦               | 参数关型 ⑦      | 示例值 ⑦           | 描述 ⑦  |        | 操作       | select sku_id,sku_name,o<br>rev_type,sku_cost from a | rd_prod_qty,ord_prod_am<br>ds.ads_product_sales_cook | t,ord_prod_target,sale<br>doook1 where sku_id= | e_rn,class_name,strategy,<br>=\$(sku_id) |       |
|                   | sale_rn O            | 李符串∨        | 建议填写            | 建议填写  |        | 删除       |                                                      |                                                      |                                                |                                          | _     |
|                   |                      |             |                 |       |        | 100      |                                                      |                                                      |                                                |                                          |       |
|                   |                      |             |                 |       |        |          |                                                      |                                                      |                                                |                                          |       |

API取数逻辑创建完成之后,点击**完成,开始测试**进入第三步测试页面。首先需要绑定资源组,进行资源组的连通性测试(资源组是API调用时使用的查询服务的资源组,是由后台进行配置的,API的调用须与查询资源组连通才可以),连通性通过之后,若请求参数为必填,则填写请求参数的值,点击**开始测试**,右侧会呈现当前API的查询结果。

| ■ 数据服务 □                                                                                                    |                                                                              | API 列表 / 编辑 API                                                              |                         |                  |        |    |                             |                                                                                  |                                                     |                                            |                                          |       |
|----------------------------------------------------------------------------------------------------|------------------------------------------------------------------------------|------------------------------------------------------------------------------|-------------------------|------------------|--------|----|-----------------------------|----------------------------------------------------------------------------------|-----------------------------------------------------|--------------------------------------------|------------------------------------------|-------|
| ☆ API集市                                                                                                    |                                                                              |                                                                              |                         | ✓ 配置API信息 -      |        | (V | 选择表和参数 —                    |                                                                                  | 3 测试                                                |                                            |                                          |       |
| <ul> <li>回 服务开发</li> <li>              最多報道      </li> <li>             日 数据源理         </li> <li>             田 数据描述         </li> <li>             田 API管理         </li> </ul> | へ<br>洗<br>加<br>つ<br>つ<br>つ<br>つ<br>つ<br>つ<br>つ<br>つ<br>つ<br>つ<br>つ<br>つ<br>つ | 绑定资源组 ⑦ default_t<br>API 各称 cookbook-api<br>API Path cookbookapi<br>请求方式 GET | est_group<br>yunna      | ✓ 達適性調減<br>yunna |        |    | 请求<br>请求<br>请求<br>GE<br>hei | 吉果 成功<br>毛时 219ms<br>羊情<br>T http://bigdata-demo3.jdtt.<br>ider: (version=权限校验版本 | ppmma<br>63.org:10073/easy-data<br>,timestamp=当前时间敲 | -api/bdms/cookbook/co<br>appKey=应用秘钥,signa | yuuna<br>okbookapi?sku_id=1<br>ature=签名} |       |
| API集台<br>API列表                                                                                                    | 合na<br>表                                                                     | 參数名称<br>sku_id                                                               | 参数类型<br>字符串             | 是否必填             | 值<br>1 |    | yunna                       |                                                                                  |                                                     |                                            |                                          |       |
| 民 Topic援 田 应用管理 印 策略管理                                                                                                    | 叙<br>理<br>理 <sup>13</sup> ^                                                  | 开始測试 宣音描误                                                                    | <del>犬态码</del><br>yunna |                  |        |    | vusna                       |                                                                                  |                                                     |                                            |                                          |       |
| 流控策<br>访问策<br>よ SDK下!<br>の 事件跟                                                                                                    | 略<br>略<br>载<br>踪                                                             |                                                                              |                         |                  |        |    | 返回<br>sta<br>yu na          | 内容⑦<br>atus code: 200<br>dy: {<br>resultNum": 200,<br>'code": 0, 00000           |                                                     |                                            |                                          | yunna |
|                                                                                                    |                                                                              |                                                                              |                         |                  |        |    |                             | <pre>{</pre>                                                                     | 433",<br>T(",<br>08660",<br>***                     |                                            |                                          | yunna |

2022/7/30

产品功能详述 - 数据服务:简单快捷生成API接口,提高数据共享效率 - 《有数数据开发及管理平台用户手册 V6.5.0》

API测试成功之后,点击完成,回到API列表页面,针对当前已测试成功的API,在操作列的**更多**里面选择发布,将A PI发布至线上环境,发布后的API才可以绑定应用。

| ┗ 数据服务           | API 列表             |                   |         |         |       |          |                     |               |            |
|------------------|--------------------|-------------------|---------|---------|-------|----------|---------------------|---------------|------------|
| 合 API集市          | + 新建API 删除         | 导出下载              |         |         |       |          |                     |               |            |
| ──服务开发 ∧         | API集合:全部 ∨ API创    | 建人:全部 ∨ 数据源       | 樊型:全部 ∨ | 状态:全部 丶 | 测试状态  | :全部 > 生成 | 方式:全部 V API标答       | ፩:全部 ∨        |            |
| △ 服务概览<br>yunna  | 创建时间:全部时间 白 C      | <b>、</b> 请输入API名称 |         | C 重置 yv |       |          |                     |               |            |
| 回 数据抽取           | API标签              | 数据源类型             | 状态      | 测试状态    | 生成方式  | 创建人      | 创建时间 👙              | 操作            |            |
| 田 API管理列表 ^      | JAPI cookbook示例    | Hive              | ●已创建    | •测试成功   | SQL   | a        | 2021-04-14 15:36:25 | 编辑 查看授权 更     | ŝ <b>▼</b> |
| API集合            | 无 <sub>yunna</sub> | yurHive           | ●已下线    | ● 测试失败  | nrSQL | .ma      | 2021-04-01 16:23:46 | 编辑 查看授权       | 发布<br>下线   |
| API列表            | 息无                 | MySQL             | ●已创建    | ● 测试成功  | SQL   | ус       | 2021-04-01 15:40:19 | 编辑 查看授权       | 测试         |
| 园 Topic授权        | 无                  | MySQL             | ●已创建    | ● 测试失败  | SQL   | liu      | 2021-03-31 17:06:56 | 编辑 查看授权       | 复制         |
| 品 应用管理           | 息无                 | MySQL             | ●已创建    | ● 测试成功  | SQL   |          | 2021-03-31 16:46:43 | 编辑 查看授权 更     | i3 ▼       |
| 即 策略管理 ^<br>法按策略 | 无                  | MySQL             | ●已创建    | ●等待测试   | 向导    | 1001     | 2021-03-26 11:58:34 | 编辑   查看授权   更 | i≋ ▼       |

在API绑定应用之前,需要在"应用管理"页面创建应用,创建应用是为了生成应用的key和secret,用来在API调用时实现鉴权。点击新建应用,只需要填写应用名称和描述即可。

| ▲ 数据服务         | 应用管理                               |        |               |    |    |                           |               |      |   |
|----------------|------------------------------------|--------|---------------|----|----|---------------------------|---------------|------|---|
| 合 API集市        | + 新建应用 删除                          | 新建应用   |               |    | Х  |                           |               |      |   |
| 回服务开发 ^        | ○○○○○○○○○○○○○○○○○○○○○○○○○○○○○○○○○○ |        |               |    |    | Q                         |               |      | C |
| <b>企 服务概</b> 览 | BIXE ALLER CONTRACTOR              | * 应用名称 | cookbook应用示例  |    |    | vun                       |               |      |   |
| 目 数据源登记        | 应用名称                               | * 描述   | cookbook应用的实例 |    |    | 建时间 💲                     | 操作            |      |   |
| 团 数据抽取         | sssaron_001                        | 1920   |               |    |    | )21-03-31 16:50:57        | 编辑            | 查看授权 |   |
| 田 API管理列表 ^    | sssaron 001                        |        |               |    | 11 | 121-03-31 16:50:56        | 编辑            | 奇弄抠权 |   |
| API集合。         | yunna                              | yunna  |               |    |    | 21 03 31 10.30.30<br>yuni | na - e- maria | onna | , |
| API列表          |                                    |        |               | 取消 | 确定 |                           |               |      |   |
| 良 Topic授权      |                                    |        |               |    |    |                           |               |      |   |
| <b>留</b> 应用管理  |                                    |        |               |    |    |                           |               |      |   |

产品功能详述 - 数据服务:简单快捷生成API接口,提高数据共享效率 - 《有数数据开发及管理平台用户手册 V6.5.0》 应用创建完成后,返回至API列表,点击已发布的API名称,进入详情页面,在授权信息处,点击右侧的"添加授 权",弹窗选择已创建成功的cookbook应用示例,点击确定,则当前API成功绑定了应用。

| 10 数据服务        | API 列表 / API 详情                    |               |                   |            |              |                     |            |             |      |           |         |                   |
|----------------|------------------------------------|---------------|-------------------|------------|--------------|---------------------|------------|-------------|------|-----------|---------|-------------------|
| 合 API集市        | 基础信息:                              | 添加授权          | z                 |            |              |                     |            |             |      | ×         |         |                   |
| E 服务开发 ^       | API ID:                            |               |                   |            |              |                     |            |             |      |           | 数据源关型:  |                   |
| △ 服务概范         | 23                                 |               | 应用名称              | 应用ID       | 创建人          | 创建时间                | 授权调用截止时间   | 应用调用烦次      |      |           | Hive    |                   |
| 目 数据源登记        | 集群                                 |               | cookbook成         | 11         | 1000         | 2021-04-14 16:55:36 | 永久 自定义     | () 无 () 自衆义 | 1000 | · · · · · | 执行队列:   |                   |
| 团 数据抽取         | easyops-cluster                    |               | sssaron_001       | 7          |              | 2021-03-31 16:50:57 | ● 永久 ○ 自定义 | ● 无 ○ 自定义   |      |           | default |                   |
| 囲 API管理列表 ^    | 创建时间:                              |               | sssaron_001       | 6          | 1000         | 2021-03-31 16:50:56 | ● 永久 🔵 自定义 | ● 无 ○ 目定义   |      |           |         |                   |
| API集合          | 2021-04-14 15:36:25                | 500           |                   |            |              |                     |            |             |      |           |         |                   |
| API例表          | 数据表:                               |               | your              |            | YUU          | Your                | Your       | You         | 取消   | 确定        |         |                   |
| 图 Topic接权      | ads_product_sales_cookbook1        |               |                   |            |              |                     |            |             |      |           |         |                   |
| 器 应用管理         | 请求地址:                              |               |                   |            |              |                     |            |             |      |           |         |                   |
| 回 策略管理 ^       | http://bigdata-demo3.jdlt.163.org. | :10073/easy-c | data-api/bdms/cod | okbook/coo | kbookapi 🏾 🏾 |                     |            |             |      |           |         |                   |
| 流控策略           |                                    |               |                   |            |              |                     |            |             |      |           |         |                   |
| 访问策略           | 授权信息                               |               |                   |            |              |                     |            |             |      |           |         | 添加授权              |
| 占 SDK下载        | 应用名称                               | 应用            | D                 | 创建人        |              | 援权人                 | 授权时间       | 授权调用截止时间 ①  | 1    | 立用调用烦次 ①  | 操作      |                   |
| ₽ 事件跟踪         |                                    |               |                   |            |              |                     | 无数据        |             |      |           |         |                   |
|                | 绑定的策略 ①                            |               |                   |            |              |                     |            |             |      |           |         |                   |
|                | 流控策略                               |               |                   |            |              |                     |            |             |      |           |         | <i>师走/</i> 更新流控策略 |
| Tours          | 策略名称                               |               | 时长                |            |              | API调用限制(次)          | 操作者        |             | 鄉定时间 |           | 操作      |                   |
|                |                                    |               |                   |            |              |                     |            |             |      |           |         |                   |
| e <sup>=</sup> | 網編 刻试                              |               |                   |            |              |                     |            |             |      |           |         |                   |

以上,完成了API的创建以及与应用的绑定,对于API的调用,平台提供详细的调用手册供参考,可在SDK下载页面 或者API集市右上角点击下载,下载pdf版本的API调用手册说明。

| ▲ 服务概览             | SDK 下载          |                |              |                  |                 |                |               |
|--------------------|-----------------|----------------|--------------|------------------|-----------------|----------------|---------------|
| 目 数据源登记            | API 使用说明        |                |              |                  |                 |                |               |
| 团 数据抽取             | 点击下载操作文档, 示例中包含 | 非SDK和SDK两种使用方式 | 1、包括如何配置, 如何 | 一获取AppKey和AppSec | ret, 如何调用API的详细 | 步骤描写,供使用参考。    |               |
| 田 API管理列表 ^ API集合  | 下载示例说明文件        |                |              |                  |                 |                |               |
| API列表              | SDK 下载          |                |              |                  |                 |                |               |
| 园 Topic授权          |                 |                |              |                  |                 |                |               |
| <b>器</b> 应用管理。0008 | 🖉 Java          | Java SDK 下载包   |              |                  |                 |                |               |
| 11 策略管理 ^          |                 |                |              |                  |                 |                |               |
| 流技策略               |                 |                |              |                  |                 |                |               |
| ▲ 数据服务             | 项目组总览           |                |              |                  |                 | yunna<br>点击下载/ | API调用说明文档: 下载 |
| 合 API集市            | Q、请输入集合名称 C     | 创建时间: 全部时间 🗄   | 创建人:全部 >     | API申请状态:全部 丶     | Q               | 请输入API名称       |               |
| 回服务开发 ^            | 全部集合            | 只显示已收藏API      |              |                  |                 |                |               |
| 合 服务概览             | cookbook示例集合    | API名称          | API集合        | 所属项目             | API描述           | API标签          | 创建人           |
| 目 数据源登记            |                 | cookbook-api   | cookbook示例集  | 着 bdms           | cookbook的API示例  | cookbook示例     | yunna         |
| 团 数据抽取             |                 | •              |              |                  |                 |                | ×<br>4        |

本示例用postman(第三方调用API的工具)调用已绑定应用的API,对调用过程做进一步的说明。首先进入预调用API的详情页面,复制API的调用地址。

| ■ 数据服务        | API 列表 / API 详情                              |                                     |             |                     |            |                    |         |         |
|---------------|----------------------------------------------|-------------------------------------|-------------|---------------------|------------|--------------------|---------|---------|
| 습 API集市       | 基础信息:                                        |                                     |             |                     |            |                    |         |         |
| ■ 服务开发 ^      | API ID:                                      | API 名称:                             | 所属集合:       |                     | 类型:        |                    | 数据源类型:  |         |
|               | 23                                           | cookbook-apl                        | cookbook示   | 列集合                 | SQL模式      |                    | Hive    |         |
| 目 数据源登记       | 集群:                                          | 数据库名称:                              | 查询引擎:       |                     | Impala集群:  |                    | 执行队列:   |         |
| 团 数据抽取        | easyops-cluster                              | ads                                 | impala      |                     | default    |                    | default |         |
| 田 API管理列表 ^   | 创建时间:                                        | 修改时间:                               | 请求方式:       |                     |            |                    |         |         |
| API集合         | 2021-04-14 15:36:25                          | 2021-04-15 05:56:20                 | GET         |                     |            |                    |         |         |
| API列表         | 数据表:                                         |                                     |             |                     |            |                    |         |         |
| 良 Topic授权     | ads_product_sales_cookbook1                  |                                     |             |                     |            |                    |         |         |
| <b>部</b> 应用管理 | 请求地址:                                        |                                     |             |                     |            |                    |         |         |
| EB 策略管理 ^     | http://bigdata-demo3.jdlt.163.org:10073/easy | -data-api/bdms/cookbook/cookbookapi | 复制 yunna    |                     |            |                    |         |         |
| 流控策略          |                                              |                                     |             |                     |            |                    |         |         |
| 访问策略          | 授权信息                                         |                                     |             |                     |            |                    |         | 添加授权    |
| 占 SDK下载       | 应用名称 应用                                      | ID 创建人                              | 授权人         | 授权时间                | 授权调用截止时间 🛈 | 应用调用频次 ①           | 操作      |         |
| ,◎ 事件跟踪       | cookbook应用示例 11                              | yunna yunna                         | yunna yunna | 2021-04-14 16:57:32 | 永久,山山山。    | 无 <sup>yunna</sup> | 解除绑定 编辑 | yunna 🔺 |
|               |                                              |                                     |             |                     |            |                    |         | Ψ.      |

在postman页面粘贴该调用地址,get模式调用需要在header中添加四个参数,其中,version默认为v1版本,tim estamp为当前时间戳,默认5分钟后失效,appKey为绑定应用的key值,可以在应用详情页面获取,signature为 md5(appSecret+timestamp)生成,可以通过在线MD5加密网站生成该sign值。

| + New             | / Import Runner 🗔 🗸                                                                                                    | 品 My Workspace                                                                                                    | ∨ Å Invite                          | x                              | छे 🖑 🧔 🗘 🛇 Sign In             |  |  |  |  |  |
|-------------------|----------------------------------------------------------------------------------------------------|----------------------------------------------------------------------------------------------------|-------------------------------------|--------------------------------|--------------------------------|--|--|--|--|--|
| Q Filte           | er<br>Dry Collections APIs                                                                                                    | GET http://easydesign GET http://da.bdms.n GET<br>Untitled Request                                                             | http://easydesign GET http://easyde | mo● 十 000 测试环境                 | ▼ 💿 🌫<br>BUILD 🖉 🗉             |  |  |  |  |  |
| Save              | e Responses Clear all                                                                                                    | GET + http://easudemo.datasenvice.163uup/                                                                                      | om/aasudata-ani/bdms/cookbook/cookb | pookao 2sku id=1               | Sond T Savo T                  |  |  |  |  |  |
| ∨ Toda            | y<br>http://easydemo-dataservice.163yun.com/easy                                                                                                    | Params Authorization Headers (10) Body                                                                                         | Pre-request Script Tests Set        | ttings                         | Cookies Code                   |  |  |  |  |  |
| GET               | -data-api/bdms/cookbook/cookbookapi?sku_id<br>=1                                                                                                    | Headers 💿 6 hidden                                                                                                    | Headers © 6 hidden                  |                                |                                |  |  |  |  |  |
| GET               | http://easydemo-dataservice.163yun.com/easy<br>-data-api/bdms/cookbook/cookbookapi?sku_id                                                                                                    | KEY                                                                                                    | VALUE                               | DESCRIPTION                    | ••• Bulk Edit Presets 🔻        |  |  |  |  |  |
| GET               | = i<br>http://easydemo-dataservice.163yun.com/easy<br>-data-api/bdms/cookbook/cookbookapi?sku_id                                                                                                    | version version timestamp                                                                                                    | v1<br>1618391762222                 |                                |                                |  |  |  |  |  |
|                   | =1                                                                                                    | аррКеу                                                                                                    | 457da5c78adf4c4291534fe176e7c37f    |                                |                                |  |  |  |  |  |
| GET               | api/bdms/cookbook/cookbookapi?sku_id=1                                                                                                    | Rody Cookies Headers (16) Test Results                                                                                         | F63CA52C6BAB1D3EB40361EC47F03FA     | 49 Status: 200 OK Time: 171 ms | Size: 46.48 KB Save Response 💌 |  |  |  |  |  |
| GET               | http://easydata-easyds.163yun.com/easy-data-<br>api/bdms/cookbook/cookbookapi?sku_id=1                                                                                                    | Pretty Raw Preview Visualize JSON •                                                                                            |                                     | Salas 200 or mile mile         |                                |  |  |  |  |  |
| GET<br>GET<br>GET | http://easydata-easyds.163yun.com:10073/eas<br>y-data-api/bdms/cookbook/cookbookapi?sku_i<br>d=1<br>http://bigdata-demo3.jdlt.163.org:10073/easy-<br>data-api/bdms/cookbook/cookbookapi?sku_id<br>=1<br>http://bigdata-demo3.jdlt.163.org:10073/easy-<br>data-api/bdms/cookbook/cookbookapi?sku_id<br>=1 | <pre>1 { 2 "resultNum": 200, 3 "code": 0, 4 "data": [ 5 { 6 "sale_rn": "8", 7 "ord_prod_qty": "60433", 8 "sku_id": "1", </pre> |                                     |                                |                                |  |  |  |  |  |
| DE                | S,AES等对称加密解密 MD5                                                                                                    | 加密 URL加密 JS加/解密                                                                                                    | JS混淆加密压缩 ES                         | SCAPE加/解密 BA:                  | SE64 散列/哈希                     |  |  |  |  |  |
| fefec             | c96f7a8478d961d1f458e88d613                                                                                                    | 1618391762222                                                                                                    | 32位(大) 🔹                            | F63CA52C6BAB1D                 | 3EB40361EC47F03FA9             |  |  |  |  |  |

header中4个参数填写完成之后,由于该API设置的请求参数为必填,可在URL请求地址后面添加**?sku\_id=1**表示请 求参数设置为1,然后点击send,在postman下方即返回API的查询结果。

数据服务生成的API当前支持两种调用方式,http调用和sdk调用,在**SDK下载**页面提供封装好的SDK包,若有需要,可直接在页面下载,具体调用方式可参考下载的调用手册。

以上以API创建者的身份完成了API的生成和调用,若用户为API的使用者,不涉及到API取数逻辑的构建,只需要针对已经发布的API,进行申请使用即可,则可以通过API集市实现该需求。

在API集市Tab下,所有已经发布的API均呈现在集市列表中,可查看详情,了解API的请求和返回参数,可对API进行收藏,也支持通过标签、创建人等快速筛选。

| ▲ 数据服务        | 项目组总览        |              |                     |                 | yunna      | 点击下载API调用说明文档: 下 | 「載 |
|---------------|--------------|--------------|---------------------|-----------------|------------|------------------|----|
| 合 API集市       | Q、请输入集合名称 C  | 创建时间:全部时间 🖰  | 创建人:全部 Y API申请      | 詩状态:全部 ∨        | Q、请输入API名称 | C II             | ł  |
| 回服务开发 ^       | 全部集合         | 只显示已收藏API    |                     |                 |            |                  |    |
| <b>企服务概</b> 览 | cookbook示例集合 | API名称        | 创建时间 💲              | 申请状态 已绑定应用 ②    | vunna      | 操作<br>gunna      |    |
| 目 数据源登记       |              | cookbook-api | 2021-04-14 15:36:25 | 已申请 cookbook应用示 | 例          | ☆ 查看详情 申请API     | 1  |
| 团 数据抽取        |              | 4            |                     |                 |            | 4                | L  |
| 田 API管理列表 ^   |              |              |                     |                 |            |                  |    |
| API集合         |              |              |                     |                 |            |                  |    |
| API列表         | Q、请输入标签名称 C  |              |                     |                 |            |                  |    |
| 园 Topic授权     | 全部标签         |              |                     |                 |            |                  |    |
| 品 应用管理        | cookbook示例   |              |                     |                 |            |                  |    |
|               |              |              |                     |                 |            |                  |    |

点击**申请API**, 弹窗对内容进行填写, 下拉选择绑定应用(若没有合适的应用, 也可以点击右侧的新建, 创建新的应用, 是否有新建的权限, 也是在安全中心通过权限控制的), 默认是API的创建者进行审批。

| ▲ 数据服务         | 项目组总览                 |                     |                          |             |         |          | 点击下载API调用说明文档: 下载 |
|----------------|-----------------------|---------------------|--------------------------|-------------|---------|----------|-------------------|
| 合 API集市        | Q 请输入组                | 申请API: cookbook-api |                          |             |         | X 入API名和 | r C III           |
| 凹 服务开发 ^       | 全部集合                  |                     |                          |             |         |          |                   |
| <b>企 服务概</b> 览 | cookbook示             | * 绑定应用              | sssaron_001              | ✓ C 如需新建应用, | 请点击新建   | sunna    | 操作                |
| 目 数据源登记        |                       | *调用截止时间             | • 永久                     |             |         |          | ☆ 查看详情 申请API      |
| 团 数据抽取         |                       |                     |                          |             |         |          | × ×               |
| 田 API管理列表 ^    |                       | * 调用频次              | ● 无                      |             |         |          |                   |
| API集合          | yunn                  | * 申请理由              | 申请API使用 <sub>yunna</sub> |             |         | yunna    |                   |
| API列表          | Q 请输入板                |                     |                          |             |         |          |                   |
| 良 Topic授权      | 全部标签                  |                     |                          |             | 7 / 255 |          |                   |
| <b>韶</b> 应用管理  | cookbook <sub>刁</sub> |                     |                          |             |         |          |                   |
| 印 策略管理 ^       | Saun                  | 审批人                 | y ise.com                | n)<br>yunna |         | yunna    |                   |
| 流控策略           |                       |                     |                          |             |         |          |                   |
| 9E             |                       |                     |                          |             | 取消 提交   | 申请       |                   |

提交申请之后,可通过上方弹出的**流程协作与通知中心**快速进入工单审批系统,查看当前工单状态。

| ₽              |              |                |                | Ø                             |          |             |            |           | -          |
|----------------|--------------|----------------|----------------|-------------------------------|----------|-------------|------------|-----------|------------|
| <b>動</b> 数据服务  | 项目组总览        |                | 提交成功,<br>可至 流程 | 将发送工单给发布者进行审<br>协作与通知中心 查看工单物 | 批,<br>试态 |             |            | 点击下载API调用 | 说明文档: 下载   |
| 合 API集市        | Q 请输入集合名称 C  | 创建时间: 全部       | 时间曲(           | 创建人:全部 🗸 🗌 API申               | 青状态:全部   | $\vee$      | Q、请输入API名称 |           | C III      |
| 回服务开发 へ        | 全部集合         | 全部集合 只显示已收藏API |                |                               |          |             |            |           |            |
| <b>企 服务概</b> 览 | cookbook示例集合 | API名称          |                | 创建时间 🖕                        | 申请状态     | 已绑定应用 ⑦     |            | 操作        |            |
| 目 数据源登记        | ,            | cookbook-api   |                | 2021-04-14 15:36:25           | 已申请      | cookbook应用示 | 例          | ☆ 查看详情    | ▲<br>申请API |
| 团 数据抽取         |              | 4              |                |                               |          |             |            |           | v<br>►     |

工单审批通过之后,则在API集市,点击**查看详情**,基础信息中包含请求地址,在下面的授权信息中,展现申请绑定的应用信息,支持点击应用名称,跳转至应用详情页,可以获悉appKey和appSecret,调用方式同上述用postman调用,也可参考下载的API调用手册,了解其他调用方式。